## Szakdolgozat témaválasztás hallgatói felületen

- Belépés a hallgatói webes felületre.
- Tanulmányok / Szakdolgozat/Szakdolgozat jelentkezés menüpont.
- Kattintson a Szakdolgozat jelentkezés gombra.

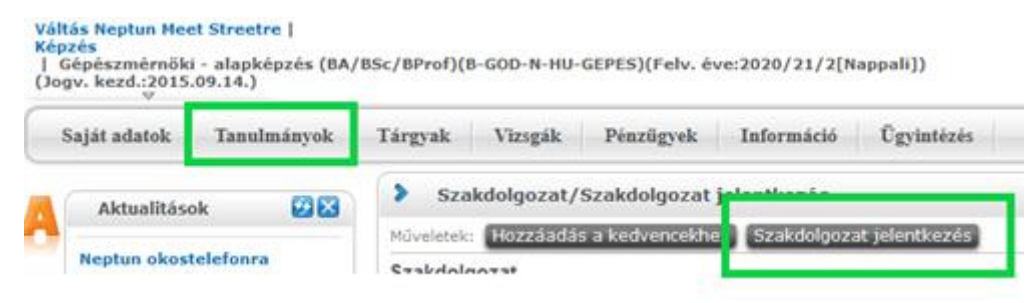

- Megjelenik a választható témák listája.
- A listában való hatékonyabb keresés érdekében néhány tipp:
  - o Az Oldalméretet érdemes átállítani a maximumra, így több téma látszódik egyszerre.
  - A nagyító ikonra kattintva kereshet különféle szempontok szerint. Jelenleg az *Oktató* mezőre vagy a *Téma* mezőre érdemes keresni úgy, hogy a kulcsszó elé és mögé egy-egy % jelet tesz. Példa: *%állat%* (ez listáz minden olyan témát, amiben szerepel az "állat" szó).
- Jobboldalt a + gombra kattintva bővebb információt kaphat az adott témáról (ha adott meg ilyet a kiíró intézet/konzulens). Itt lehet jelentkezni magára a témára is.
- A téma címére vagy a *Téma adatok* menüpontra kattintva részletes adatok jelennek meg az adott témáról. A cím mellett láthatjuk a kiíró intézet nevét, illetve ha van –, elolvashatja a témához tartozó részletesebb leírást.

| Szakdolgozat jelentkezés                                                   |                                           |                                      |               |                  |                  |                                             |   | 2 > |
|----------------------------------------------------------------------------|-------------------------------------------|--------------------------------------|---------------|------------------|------------------|---------------------------------------------|---|-----|
| Szűrések                                                                   | Időszak: Minden, Típus: Minden, Jelentkez | z <b>ések:</b> Nem                   |               |                  |                  |                                             |   |     |
| <ul> <li>◊ Időszak:</li> <li>◊ Típus:</li> <li>◊ Jelentkezések:</li> </ul> | Minden v<br>Minden v<br>Listázás          |                                      |               |                  |                  |                                             |   |     |
| Témaválasztás                                                              |                                           |                                      |               |                  |                  |                                             |   | P   |
| Szakdolgozat időszakok                                                     | Típus Téma                                | Cím                                  | Modul I       | Leírás Fő dátuma | zés Oktató       | Téma adatok<br>Jelentkezés<br>Lejelentkezés | 2 | ~   |
| szakdolgozat kérvény teszt (szn)                                           | Téma teszt téma 1 (szn)                   | <u>teszt téma</u><br>1 (szn)         | Gépészmérnöki | 2                | Dr. Bubó<br>Bubó |                                             |   |     |
| szakdolgozat kérvény teszt (szn)                                           | Téma teszt téma 2 (szn)                   | <u>teszt téma</u><br><u>2 (szn)</u>  | Gépészmérnöki | <u>(</u> ) 0     | Dr. Bubó<br>Bubó |                                             |   | Ð   |
| szakdolgozat kérvény teszt (szn)                                           | Téma teszt téma 3 (szn)                   | <u>teszt téma</u><br><u>3 (szn</u> ) | Gépészmérnöki | 0                | Dr. Bubó<br>Bubó |                                             |   | ÷   |
| Találatok száma:1-3/3 (735 ms)                                             |                                           |                                      |               |                  |                  |                                             |   |     |

A jelentkezésre kattintva megjelenik a választott téma adataival kitöltött kérvény.

- Amennyiben van külső konzulense, az adatait rögzíteni kell a kérvényben.
- Ha olyan témát szeretne választani, amely a felsoroltak között nem található, akkor a konzulenssel való egyeztetés után az "Egyedi" témacímet válassza és a kérvényben tüntesse fel az oktatóval egyeztett témacímet.
- Abban az esetben, ha van ugyan elképzelése a dolgozat leendő témájáról, de nem tudja, hogy az mely témakörhöz, illetve mely konzulenshez illeszkedne, segíthet Önnek a képzés felelőse vagy koordinátora, illetve a tanulmányi ügyintézője is.

Felhívjuk figyelmét, hogy egyszerre csak egy témára jelentkezhet, újabb témajelentkezést csak az első témajelentkezés elutasítása után adhat le.

| zakoolgozat temavala        | asztasi kerelem 2021/22/2         |                |                      |             |                            |     |  |
|-----------------------------|-----------------------------------|----------------|----------------------|-------------|----------------------------|-----|--|
|                             |                                   |                | Záródol              | lgozat/     | Szakdolgozat/Diplomadolgoz | zat |  |
|                             |                                   |                |                      | tén         | naválasztási kérelem       |     |  |
|                             |                                   |                |                      |             |                            |     |  |
|                             |                                   |                |                      |             |                            |     |  |
|                             |                                   |                |                      |             |                            |     |  |
|                             |                                   |                |                      |             |                            |     |  |
|                             |                                   |                |                      |             |                            |     |  |
| iktív Félix (PJ2JDL)        |                                   |                |                      |             |                            |     |  |
| allgató képzésének a        | datai:                            |                |                      |             |                            |     |  |
| Kénzés: Cénécza             | nárnöki szak                      |                | alvátal ávo: 2020/21 | /2          | 1                          |     |  |
| Képzési szint: ala          | apképzés (BA/BSc/BProf)           |                | lunkarend: Nappali   | 14          | 1                          |     |  |
| Képzés helye: Gö            | idöllő                            |                |                      |             | 1                          |     |  |
|                             |                                   | I              |                      |             | -                          |     |  |
| zakirány(ok)/Specializác    | ió(k):                            |                |                      |             |                            |     |  |
| szakirány                   | specialization                    | modulke        | ód                   |             |                            |     |  |
| Gépgyártó                   | Machine Production Technologies   | GMBNGEPGCHU    | J-GEP                |             |                            |     |  |
| mérnőkinformatika           |                                   | B-GOD-N-HU-GI  | EPES-INF             |             |                            |     |  |
|                             |                                   |                |                      |             |                            |     |  |
| olgozat téma adatai:        |                                   |                |                      |             |                            |     |  |
|                             |                                   |                |                      |             |                            |     |  |
| dolgozat téma: <b>tes</b> : | zt téma 4 (szn) - Akva            |                |                      |             |                            |     |  |
| dolgozat témát kiíró        | intézet: Akvakultúra és Környe    | ezetbiztonsági | Intézet, Szent Istvá | in Camp     | us                         |     |  |
| dolgozat konzulens:         | : Dr. Bubó Bubó (Belső témave:    | zető)          |                      |             |                            |     |  |
|                             |                                   |                |                      |             |                            |     |  |
| külső konzulens:            |                                   |                |                      |             |                            |     |  |
| külső konzulens mu          | inkahelye:                        |                |                      |             |                            |     |  |
| külső konzulens bec         | osztása:                          |                |                      |             |                            |     |  |
|                             |                                   |                |                      |             |                            |     |  |
| gyéb téma esetén a te       | éma címe:                         |                |                      |             |                            | ]   |  |
| -lőző Következő I           | Kérvény leadása – Kitöltés felfüg | nesztése Dol   | kumentumok hozzáren  | -<br>lelése | Vissza                     |     |  |
| Novetkezu                   | Kerveny leadasaKitoites leilugi   | guaziese Dur   | Kumentumok nozzareni | lolese      | 10020                      |     |  |

A Következő gombra kattintva megjelenik a kitöltött kérvény. Ezután kattinthat a Kérvény leadása gombra, amellyel véglegessé válik a szakdolgozati témára való jelentkezése.

A témaválasztásról elkészült kérvény megjelenik az érintett konzulensnél, aki véleményezi, majd az adott szak koordinátoránál, aki engedélyezi. Ha a kérvénye elfogadásra kerül, arról Ön hallgatóként Neptun üzenetet kap. A témaválasztás ezzel lezárul, a *Tanulmányok / Szakdolgozat/Szakdolgozat jelentkezés* menüpont alatt a témaválasztási időszak végén látható lesz a dolgozat címe.

Amennyiben a kérvénye elutasításra kerül, akkor Önnél a Neptunban ez megjelenik. Ebben az esetben a szakdolgozat témaválasztási időszakban van lehetősége a folyamatot megismételni, azaz új témát/konzulenst megjelölni a Neptunban, valamint új kérvényt leadni. A korábban leadott kérvénye eltűnik a leadott kérvények közül.

Célszerű a választott oktatóval előzetesen egyeztetni az adott témáról, az esetleges szakmai kompetenciákról, lehetőségekről, hatékonyabbá téve a szakdolgozat témaválasztás sikerességét.

A szakdolgozat téma címek listája az alábbi linkeken érhető el:

https://szentistvancampus.uni-mate.hu/szak-és-diplomadolgozat-témaválasztás

Szakdolgozat jelentkezés 12 3 8 Szűrések Időszak: Szent István Campus szakdolgozat témaválasztási időszak 2021/22/2, Típus: Minden, Jelentkezések: Nem Időszak: Szent István Campus szakc v Tipus: Minden ¥ T Jelentkezések: Listázás 1 Témaválasztás 1 2 3 4 5 >> > Oldalmeret 20 ~ Leirás Fő Jelentkezés Oktató Oktatói Beosztás vélemény eredménye Érvényes Szakdolgozat időszakok **Típus Téma** Cim Modul Dr. Daróczi Mérő, adatovúitő, Miklós, Dr Szent István Campus szakdolgozat témaválas ztási időszak 2021/22/2 Téma Bérő, adatgyűjtő, irányítási rendszer tervezé irányítási rendszer tervezése PC-vel, SBC-vel Gépészmérnőki 👔 23 0 Gergely Zoltán vel Albert Szervezetek humánerőforrás gazdálkodásának Dr. Szent István Campus szakdolgozat témaválas ztási időszak 2021/22/2 Téma Szervezetek humán-erőforrás gazdálkodásán 0 Gépészmérnőki Herneczky 0 összehasonlító Andrea vizsgálatra Egy vállalat Szent István Campus szakdolgozat témaválas ztási időszak 2021/22/2 Dr. Schuck-versenyhelyzetének Gépészmérnöki Markó Olga elemzése. Szent István Campus szakdolgozat témaválas Téma Fenntartható vállalati gyakorlat Eenntartható vállalati Dr. Kovács Gépészmérnöki 👔 0 0 ztási időszak 2021/22/2 gyakorlat Annamária Természetes és Szent István Campus szakdolgozat témaválas ztási időszak 2021/22/2 Téma égek elemzése mikrobiológiai és molekuláris biológiai módszerekkel. mesterséges mikrobaközösségek elemzése mikrobiológiai Dr. Szabó Gépészmérnőki 👔 13 0 István és molekuláris biológiai módszerekkel. Szent István Campus szakdolgozat témaválas ztási időszak 2021/22/2 Dr. Megmunkálás tervezése CAM szoftverrel Gépészmérnőki 👔 0 0 Keresztes **Róbert Zsolt** Polimerek égésgátlási Polimerek égésgátlási lehetőségei. Égésgátol t öntött poliamid 6 megoldások, fejlesztési le <u>öntött poliamid 6</u> Szent István Campus szakdolgozat témaválas Téma t öntött polamid 6 megoldások, fejlesztési le Dr. Kalácska Gépészmérnőki 🚺 0 Gábor megoldások, fejlesztési lehetőségek, hetőségek. Tamás Tegyen javaslatot a vevői reklamáció kezelés folyamatának fejlesztésérel Szent István Campus szakdolgozat témaválas Téma Tegyen javaslatot a vevői reklamáció kezelé ztási időszak 2021/22/2 Gépészmérnőki 0 Tóth Réka Tarlókezelések hatékonyságának vizsgálata a nehezen Tarlókezelések hatékonyságának vizsgálata Szent István Campus szakdolgozat témaválas ztási időszak 2021/22/2 Dr. Percze 0 Gépészmérnöki 0 Attila n összehasonlító kísérletekben gyomnövényeken összehasonlító kisérletekben Fás legelők Vissza

Ugyanezen a felületen, a Jelentkezések gombra kattintva jelenik meg azon téma/témák listája, amely(ek)re jelentkezett.

A témaválasztási időszak során a *Kérvények* menüpont *Leadott kérvények* fülén tudja követni a kérvény státuszát. Innen fogja pontosan látni, hogy elfogadták vagy elutasították a jelentkezését.

| Kérvények                                                                                                    |                                                                                                |                                                                                             |                                                                               |           |                                      |
|----------------------------------------------------------------------------------------------------|------------------------------------------------------------------------------------------------|---------------------------------------------------------------------------------------------|-------------------------------------------------------------------------------|-----------|--------------------------------------|
| űveletek: Hozzáadás a kedvencekhez                                                                                                    |                                                                                                |                                                                                             |                                                                               |           |                                      |
| Kitölthető kérvények Leadott kérvények                                                                                                    |                                                                                                |                                                                                             |                                                                               |           |                                      |
|                                                                                                    |                                                                                                |                                                                                             |                                                                               |           | 🗋 🖹 🛃                                |
|                                                                                                    |                                                                                                |                                                                                             |                                                                               |           |                                      |
|                                                                                                    |                                                                                                |                                                                                             |                                                                               |           | 1 Oldalméret 20                      |
| Név                                                                                                    | Azonosító                                                                                      | Leadás dátuma                                                                               | Státusz                                                                       | Ügyintéző | 1 Oldalméret 20<br>Vélemények Döntés |
| Név<br>Szakdolopzat témaválasztási kérelem 2021/22/2                                                                                                    | Azonosító<br>HK-SZAKDTEMA-2021-22-2/1                                                          | Leadás dátuma<br>2022. 04. 04. 14:45:41                                                     | <b>Státusz</b><br>Témavezetői véleményezés                                    | Ügyintéző | 1 Oldalméret 20<br>Vélemények Döntés |
| Név<br>Szakdolgozat témaválasztási kérelem 2021/22/2<br>SZLE Reszletlizetesi kerelem 2020/21/2                                                                     | Azonosító<br>HK-SZAKDTEMA-2021-22-2/1<br>PU-SRESZLFIZ_2020-21-2/1                              | Leadás dátuma<br>2022. 04. 04. 14:45:41<br>2021. 02. 05. 13:03:58                           | Státusz<br>Témavezetői véleményezés<br>Kérelem elfogadva                      | Ügyintéző | 1 Oldalméret 20<br>Vélemények Döntés |
| Név<br>Szakdolgozat témaválasztási kérelem 2021/22/2<br>SZIE Keszlettizetesi kerelem 2020/21/2<br>SZIE Kérelem költségtérítés befizetésének halasztására 2019/20/2 | Azonosító<br>HK-SZAKDTEMA-2021-22-2/1<br>PU-SRESZLFIZ_2020-21-2/1<br>PU-SKTGBEFHAL_2019-20-2/1 | Leadás dátuma<br>2022. 04. 04. 14:45:41<br>2021. 02. 05. 13:03:58<br>2019. 11. 28. 14:37:28 | Státusz<br>Témavezetői véleményezés<br>Kérelem elfogadva<br>Kérelem elfogadva | Ügyintéző | 1 Oldalméret 20<br>Vélemények Döntés |

A témaválasztási folyamat során felmerülő probléma esetén, kérjük ezt a <u>neptun@uni-mate.hu</u> e-mail címre szíveskedjen jelezni.